## **Self-Service for Faculty**

- 1. Go to MyMcK;
- 2. Click on the Self-Service button (or tile, or chicklet, whatever you want to call it). Please note, it may not be in the same position on your screen, you may have to look for it;

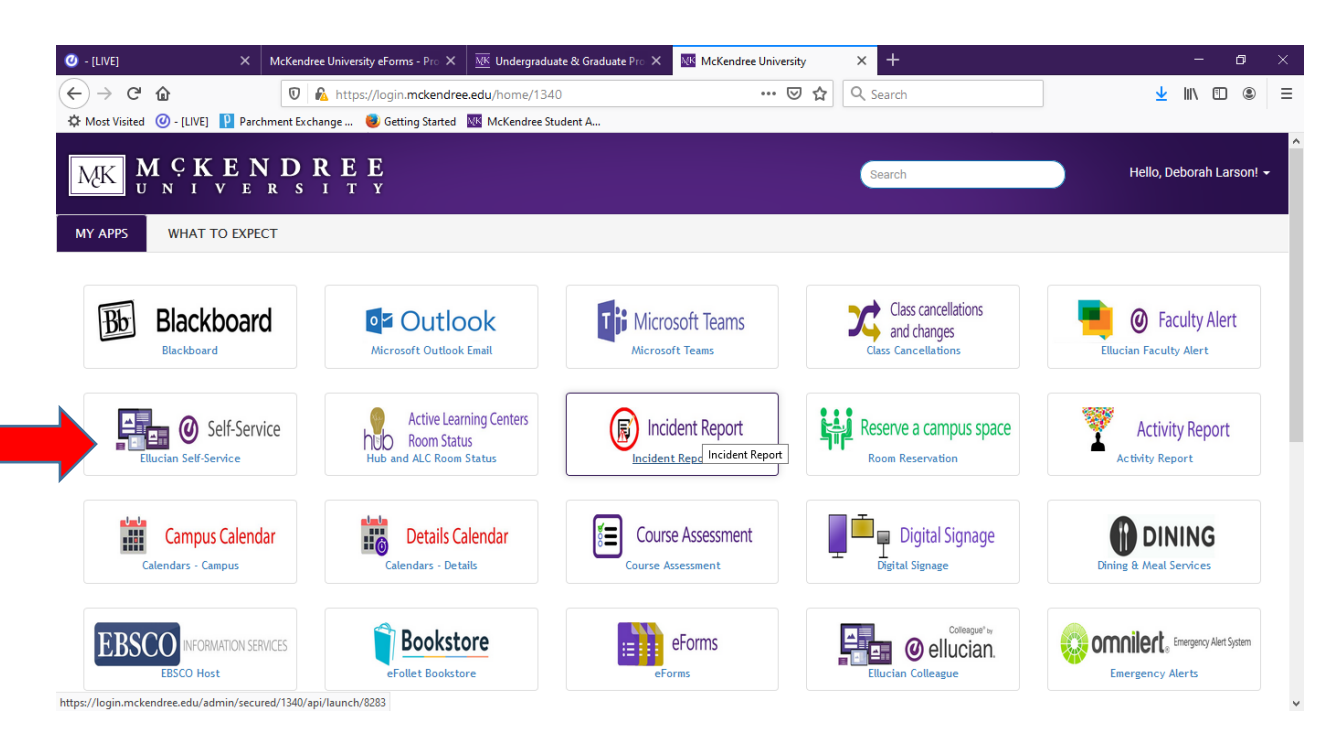

3. Sign in. If you get an error message, click on Sign In right under the error button and then sign in again; (we are working with IT to fix this)

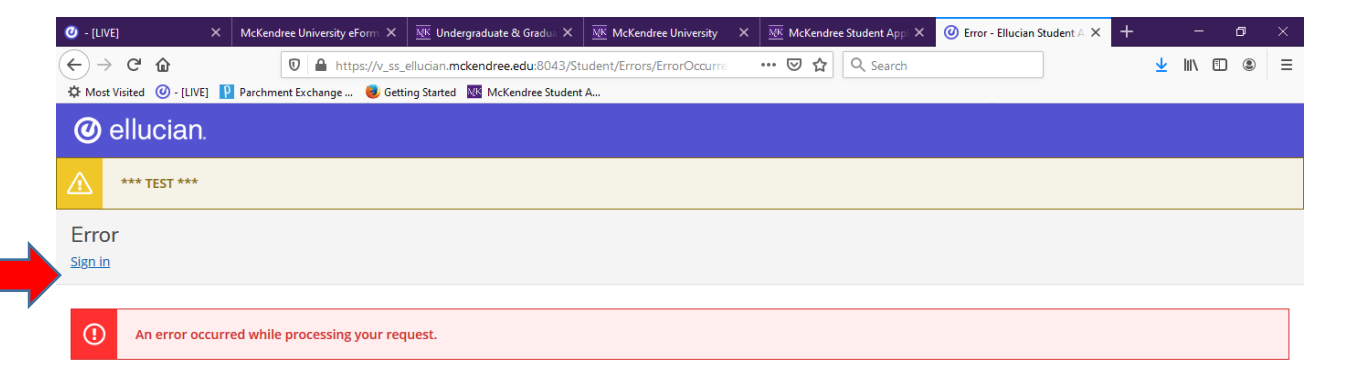

4. Click on the Faculty button. Please note, it may not be in the same position on your screen, you may have to look for it;

| 🥝 - [LIVE]       |                                                                               | ×                       | McKendree University eForm X                                              | MK Undergraduate & Gradua X                                    | McKendree University | ×                                                                                     | McKendree                           | e Student Appl 🗙                                | 🥑 Error - Ellucian S | Student A 🗙 | +        |            | -        | ٥   | $\times$ |
|------------------|-------------------------------------------------------------------------------|-------------------------|---------------------------------------------------------------------------|----------------------------------------------------------------|----------------------|---------------------------------------------------------------------------------------|-------------------------------------|-------------------------------------------------|----------------------|-------------|----------|------------|----------|-----|----------|
| ← →<br>✿ Most Vi | C <sup>I</sup> 🟠                                                              | LIVE]                   | 🛛 🔒 https://v_ss_                                                         | ellucian.mckendree.edu:8443/st<br>ing Started McKendree Studen | tudent<br>t A        | •                                                                                     | •• 🖂 🚖                              | Q Search                                        |                      |             |          | <u>≁</u> I | ∥\ 🖽     | ۲   | ≡        |
| ≡                | Choose a                                                                      | categor                 | ry to get started.                                                        |                                                                |                      |                                                                                       |                                     |                                                 |                      |             |          |            |          |     | ^        |
| A                | 9                                                                             | Stuc<br>Here            | dent Finance<br>you can view your latest stater                           | ment and make a payment or                                     | line.                | \$                                                                                    | Financia<br>Here you c              | al Aid<br>an access financ                      | cial aid data, form: | s, etc.     |          |            |          |     |          |
|                  | İ                                                                             | Emp<br>Here y<br>inform | Dloyee<br>you can view your tax form co<br>nation, timecards and leave ba | nsents, earnings statements,<br>alances.                       | banking              | •                                                                                     | Student<br>Here you c<br>course sec | : <b>Planning</b><br>an search for co<br>tions. | ourses, plan your t  | erms, and s | chedule  | & reg      | gister y | our |          |
| ¢<br>1           | ŧ                                                                             | Cou<br>Here             | rse Catalog<br>you can view and search the co                             | ourse catalog.                                                 |                      | F                                                                                     | Grades<br>Here you c                | an view your gr                                 | ades by term.        |             |          |            |          |     |          |
| 3                | Graduation Overview<br>Here you can view and submit a graduation application. |                         |                                                                           |                                                                |                      | Enrollment Verifications<br>Here you can view and request an enrollment verification. |                                     |                                                 |                      |             |          |            |          |     |          |
|                  | -                                                                             | Adv<br>Here s<br>acade  | <b>ising</b><br>you can access your advisees a<br>emic planning.          | and provide guidance & feed                                    | back on their        | 2                                                                                     | Faculty<br>Here you c<br>students.  | an view your ac                                 | tive classes and su  | ubmit grade | s and wa | aivers     | for      |     |          |
|                  |                                                                               | Fina                    | ncial Management                                                          |                                                                |                      |                                                                                       | Student                             | Finance Ac                                      | dmin                 |             |          |            |          |     | •        |

5. You will see a list of your courses; make sure you are under the correct term; click on the course you want to look at;

| ≡        | $M \stackrel{C}{\longrightarrow} K \stackrel{K}{\underset{U \ N}{\overset{E}{}}} N \stackrel{C}{\underset{V \ E}{\overset{K}{\overset{E}{}}}} N \stackrel{R}{\underset{R \ S}{\overset{E}{\overset{E}{\overset{E}{\overset{E}{\overset{E}{\overset{E}{\overset{E}{$ | E E<br>I T Y                                    |                                                       | <b>A</b> dlarson | 〔→ Sign out | ⑦ Help |
|----------|----------------------------------------------------------------------------------------------------|-------------------------------------------------|-------------------------------------------------------|------------------|-------------|--------|
| •        | Daily Work · Faculty · Faculty Overview                                                                                                    |                                                 |                                                       |                  |             |        |
| <u>.</u> | Manage your courses by selec                                                                                                    | cting a section below                           |                                                       |                  |             |        |
|          | Spring Term 2020                                                                                                    |                                                 |                                                       |                  |             |        |
| Us       | Section                                                                                                    | Times                                           | Locations                                             | Books            |             |        |
| ۲        | ART-470-55CA: Internship in Art                                                                                                    | M/W/F 6:00 AM - 7:50 AM<br>1/13/2020 - 5/7/2020 | Benson Wood, BNW-UL<br>Internship                     |                  |             |        |
| ÷        |                                                                                                    |                                                 |                                                       |                  |             |        |
|          |                                                                                                    | © 2000-2020 Ellucian Company L.P. and           | d its affiliates. All rights reserved. <u>Privacy</u> |                  |             |        |
| 3        |                                                                                                    |                                                 |                                                       |                  |             |        |

6. Your class roster will open up. You can email your students individually or all of them at once; Click on Grading, then Midterm Grade or Final Grade based on what you're entering;

| ART-470-55CA: Internship in Art                                                   |            |             |                              |
|-----------------------------------------------------------------------------------|------------|-------------|------------------------------|
| Spring Term 2020<br>Lebanon Campus                                                |            |             |                              |
| M/W/F 6:00 AM - 7:50 AM<br>1/13/2020 - 5/7/2020<br>Benson Wood, BNW-UL Internship |            |             |                              |
| Seats Available 0 of 3                                                            |            |             |                              |
| Waitlisted 1                                                                      |            |             |                              |
| Roster Grading Waitlist                                                           |            |             |                              |
|                                                                                   |            |             | Print 🛛 Email All 🖉 Export 🗸 |
| Student Name                                                                      | Student ID | Class Level | Preferred Email              |
|                                                                                   |            | Senior      | @mckendree.edu               |
|                                                                                   |            | Senior      | Pmckendree.edu               |
|                                                                                   |            | First Year  | @mckendree.edu               |

- 7. Under Final Grade enter the final grade for all students. If a student is listed on your roster, a grade is required.
  - a. If a student Never attended assign a F and check the box.
  - b. If a student stopped attending, enter the Last Date of Attendance and assign a F
  - c. If a student earned an F, enter the grade of F and the last date of the term for the Last Date of Attendance
  - d. If an Incomplete is given, enter the grade of I and an Expiration Date for the incomplete to expire.

| Roster G         | ng Waitlist     |                  |                         |                |                   |             |         |
|------------------|-----------------|------------------|-------------------------|----------------|-------------------|-------------|---------|
| Overview Final G | irade Midterm 1 |                  |                         |                |                   |             |         |
| Student Name 🔺   | Student ID      | Never Attended 🐥 | Last Date of Attendance | Final Grade    | Expiration Date 💊 | Class Level | Credits |
|                  |                 |                  | M/d/yyyy                | Select Grade ~ | M/d/yyyy          | Senior      | 0       |
|                  |                 |                  | M/d/yyyy                | Select Grade ~ | M/d/yyyy          | Senior      | 0       |
|                  |                 |                  | M/d/yyyy                | Select Grade ~ | M/d/jyjjy         | First Year  | 0       |

8. Click on Midterm 1; pretty much the same thing as above except for the Expiration Date because you won't be giving an Incomplete for a midterm grade ☺.

| tudent Name | ^ | Student ID | Ŷ | Never Attended | < > | Last Date of<br>Attendance | Ŷ | Midterm Grade  | Class Level | ç Cr | edits |
|-------------|---|------------|---|----------------|-----|----------------------------|---|----------------|-------------|------|-------|
|             | 1 |            |   |                |     | M/d/yyyy                   |   | Select Grade 🗸 | Senior      | 0    |       |
|             |   | _          |   |                |     | M/d/yyyyy                  |   | Select Grade   | Senior      | 0    |       |
|             | 1 |            |   |                |     | M/d/yyyy                   | ŋ | Select Grade   | First Year  | 0    |       |